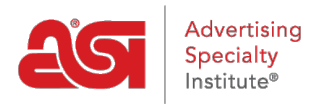

Qué hay de nuevo > ESP Quick Tips > ESP Quick Tip #7: Add a Default Shipping Carrier and Account Number for a Company

## ESP Quick Tip #7: Add a Default Shipping Carrier and Account Number for a Company

2021-04-16 - Jennifer M - ESP Quick Tips

Adding a default shipping carrier and account number for a company is a time saving feature because it will automatically apply this information to all orders created in ESP for that customer.

To add a default shipping carrier and account number to a company record, take the following steps:

1. After logging into ESP, click on the CRM tab.

Companies

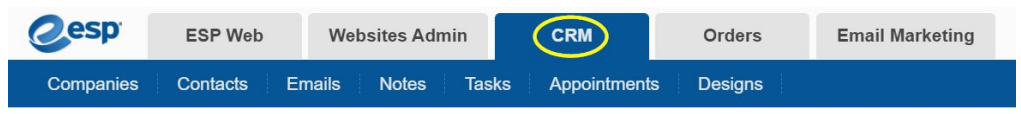

 By default, you will be brought into the Companies section. Locate the company to which would like to add the shipping account information and click on the company's name.

| All Compan | customers Suppliers                                         | Decorators  | Prospects     |                                                                |                                       |
|------------|-------------------------------------------------------------|-------------|---------------|----------------------------------------------------------------|---------------------------------------|
| <b>Q</b> : | Search for address, phone, etc.                             |             |               |                                                                | ↓ <sup>A</sup> <sub>Z</sub> By Name ▼ |
|            |                                                             | Number of C | Companies: 14 |                                                                |                                       |
| A          |                                                             |             |               |                                                                |                                       |
|            | ABC Customer Company<br>800-546-1350<br>info@abccompany.com |             |               | 4800 Street Rd<br>Feasterville-Trevose PA, 19<br>United States | 053                                   |

3. Click on the pencil icon in the upper right corner.

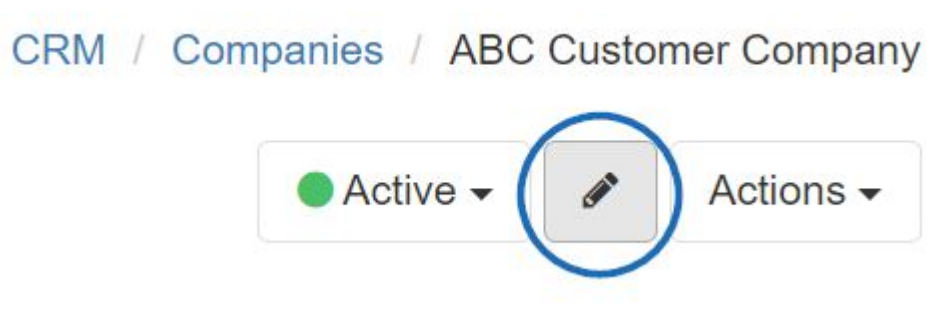

4. The Edit Company screen will display. Scroll down and click on the Billing Information

link to expand that section. Then, click the Add Shipping Account link.

## Edit Company

| ABC Customer Company                                                                                                    |                                   |                                                                   |                                                                                                    |                                                                   |                                     |   |
|----------------------------------------------------------------------------------------------------|-----------------------------------|-------------------------------------------------------------------|----------------------------------------------------------------------------------------------------|-------------------------------------------------------------------|-------------------------------------|---|
| 🖌 Customer 🗌 Supplier 🗌                                                                                                    | Decorator                         | Prosp                                                             | pect                                                                                                   |                                                                   |                                     |   |
| Phone                                                                                                    |                                   |                                                                   |                                                                                                    |                                                                   |                                     |   |
| Office Phone                                                                                                    | ~                                 | +1-                                                               | 800-546-1350                                                                                           |                                                                   |                                     |   |
| Add Phone                                                                                                    |                                   |                                                                   |                                                                                                    |                                                                   |                                     |   |
| Email                                                                                                    |                                   |                                                                   |                                                                                                    |                                                                   |                                     |   |
| Work                                                                                                    | ~                                 | info@abccompany.com                                               |                                                                                                    |                                                                   |                                     |   |
| Add Email                                                                                                    |                                   |                                                                   |                                                                                                    |                                                                   |                                     |   |
| Add Email Domain                                                                                                    |                                   |                                                                   |                                                                                                    |                                                                   |                                     |   |
| Add Website                                                                                                    |                                   |                                                                   |                                                                                                    |                                                                   |                                     |   |
| Primany Contacts                                                                                                    |                                   |                                                                   |                                                                                                    |                                                                   |                                     |   |
| Fillinary contacts                                                                                                    |                                   |                                                                   |                                                                                                    |                                                                   |                                     |   |
| Billing<br>Jane Bennett<br>Jse the dropdown to s                                                                                                    | × •<br>select th                  | Shipping<br>Jane Be<br>Ne Carri                                   | ennett × -<br>ier and then type the                                                                    | Acknowledgemen<br>Jane Bennett<br>account num                     | t<br>ber in the                     |   |
| Billing<br>Jane Bennett<br>Jse the dropdown to s<br>available box. When ye                                                                                                    | x •<br>select th<br>ou are f      | Shipping<br>Jane Ba<br>ne carri<br>ïnishec                        | ennett <b>x</b> -<br>ier and then type the<br>d entering the inform                                    | Acknowledgemeni<br>Jane Bennett<br>account num<br>ation, click on | <sub>t</sub><br>ber in the<br>Save. |   |
| Billing<br>Jane Bennett<br>Jse the dropdown to s<br>available box. When yo<br>ship via                                                                                                    | × →<br>select th<br>ou are f      | Shipping<br>Jane Be<br>ne Carri<br>ïnishec<br>Account             | ennett x -<br>ier and then type the<br>d entering the inform                                           | Acknowledgemen<br>Jane Bennett<br>account num<br>ation, click on  | <sup>t</sup><br>ber in the<br>Save. |   |
| Billing<br>Jane Bennett<br>Jse the dropdown to s<br>available box. When yo<br>ship via                                                                                                    | x •<br>select th<br>ou are f      | Shipping<br>Jane Bane Carri<br>Tinisheo<br>Account<br>Enter a     | ennett <b>x</b> -<br>ier and then type the<br>d entering the inform                                    | Acknowledgemen<br>Jane Bennett<br>account num<br>ation, click on  | <sup>t</sup><br>ber in the<br>Save. | 3 |
| Billing<br>Jane Bennett<br>Jse the dropdown to s<br>available box. When yo<br>ship via<br>Add Shipping Account                                                                                                    | x -<br>select th<br>ou are f      | Shipping<br>Jane Bo<br>ne Carri<br>Tinisheo<br>Account<br>Enter a | ennett <b>x</b> -<br>ier and then type the<br>d entering the inform                                    | Acknowledgemen<br>Jane Bennett<br>account num<br>ation, click on  | <sup>t</sup><br>ber in the<br>Save. | ; |
| Billing<br>Jane Bennett<br>Jse the dropdown to s<br>available box. When yo<br>ship via<br>Add Shipping Account<br>Record Owner (Person respon                                                                                                    | x -<br>select th<br>ou are f      | Shipping<br>Jane Ba<br>De Carri<br>Enishec<br>Account<br>Enter a  | ennett <b>x</b> -<br>ier and then type the<br>d entering the inform<br>account number to bill shipping | Acknowledgemen<br>Jane Bennett<br>account num<br>ation, click on  | <sup>t</sup><br>ber in the<br>Save. | ; |
| Billing<br>Jane Bennett<br>Jse the dropdown to s<br>available box. When ye<br>ship via<br>Add Shipping Account<br>Record Owner (Person respon<br>ESP User (Me)                                                                                      | x -<br>select th<br>ou are f<br>- | Shipping<br>Jane Ba<br>De Carri<br>Tinishec<br>Account<br>Enter a | ennett <b>x</b> -<br>ier and then type the<br>d entering the inform                                    | Acknowledgemen<br>Jane Bennett<br>account num<br>ation, click on  | t<br>ber in the<br>Save.            |   |
| Billing<br>Jane Bennett<br>Jse the dropdown to s<br>available box. When ye<br>ship via<br>Add Shipping Account<br>Record Owner (Person respon<br>ESP User (Me)<br>Visible to                                                                        | x -<br>select th<br>ou are f      | Shipping<br>Jane Ba<br>De Carri<br>Tinishec<br>Account<br>Enter a | ennett <b>x</b> -<br>ier and then type the<br>d entering the inform                                    | Acknowledgemen<br>Jane Bennett<br>account num<br>ation, click on  | t<br>ber in the<br>Save.            | ; |
| Billing<br>Jane Bennett<br>Jse the dropdown to s<br>available box. When ye<br>ship via<br>Add Shipping Account<br>Record Owner (Person respon<br>ESP User (Me)<br>Visible to                                                                        | x -<br>select th<br>ou are f      | Shipping<br>Jane Ba<br>ne Carri<br>Finishec<br>Account<br>Enter a | ennett x -<br>ier and then type the<br>d entering the inform<br>account number to bill shipping        | Acknowledgemeni<br>Jane Bennett<br>account num<br>ation, click on | t<br>ber in the<br>Save.            | ; |
| Billing<br>Jane Bennett<br>Jse the dropdown to s<br>available box. When ye<br>ship via<br>Add Shipping Account<br>ESP User (Me)<br>Visible to<br>© Everyone<br>Only the Record Owner <b>@</b>                                                       | x -<br>select th<br>ou are f      | Shipping<br>Jane Ba<br>ne Carri<br>Tinishec<br>Account<br>Enter a | ennett <b>x</b> -<br>ier and then type the<br>d entering the inform                                    | Acknowledgemen<br>Jane Bennett<br>account num<br>ation, click on  | t<br>ber in the<br>Save.            | : |
| Billing<br>Jane Bennett<br>Jse the dropdown to s<br>available box. When ye<br>ship via<br>Add Shipping Account<br>Record Owner (Person respon<br>ESP User (Me)<br>Visible to<br>© Everyone<br>○ Only the Record Owner @<br>○ Teams or Individuals @ | x -<br>select th<br>ou are f      | Shipping<br>Jane Ba<br>ne Carri<br>Finishec<br>Account<br>Enter a | ennett <b>x</b> -<br>ier and then type the<br>d entering the inform<br>account number to bill shipping | Acknowledgemeni<br>Jane Bennett<br>account num<br>ation, click on | t<br>ber in the<br>Save.            |   |
| Billing<br>Jane Bennett<br>Jse the dropdown to s<br>available box. When your<br>ship via<br>Add Shipping Account<br>Record Owner (Person respon<br>ESP User (Me)<br>Visible to<br>© Everyone<br>Only the Record Owner @<br>Teams or Individuals @   | x -<br>select th<br>ou are f      | Shipping<br>Jane Bo<br>De Carri<br>Tinishec<br>Account<br>Enter a | ennett x -<br>ier and then type the<br>d entering the inform<br>account number to bill shipping        | Acknowledgemeni<br>Jane Bennett<br>account num<br>ation, click on | t<br>ber in the<br>Save.            | ] |

After you having the default ship via and account number entered in the CRM will be shown directly under the shipping contact on any orders using that company as a customer.